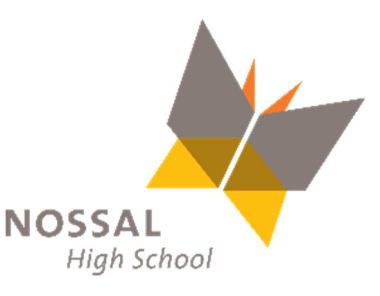

## **COMPASS PAY BILLING – Payment by Instalments**

## How do I make a payment (Instalment) plan via Compass?

The following screen shots show you how to set up payment via instalments online, without having to leave your home.

Once you have logged in to your home screen of Compass, you will see a green box on the right-hand side with the wording 'Payments Centre'. Click on 'Click here for more information' and it will take you to the payments section where you will see what your Parent Contributions are, including any electives, excursions, or music tuition.

## $\bullet \bullet \bullet$

| Victorian Billing School                                                                                         | Payments Centre         Did you know that payments can be made through Compass for school fees, events, and voluntary contributions?         Click here for more information         Image: Image information |  |  |
|----------------------------------------------------------------------------------------------------|----------------------------------------------------------------------------------------------------|--|--|
| Bart SIMPSON     Profile (Attendance, Schedule, Reports)     Send email to Bart's teachers                       | Parent Student Teacher Conference X<br>Student Led Conferences<br>Click here for booking                                                                                                    |  |  |
| Add Attendance Note (Approved Absence/Late)     View Academic Reports     Book Parent Student Teacher Conference | Event Consent/Payment Required<br>There is 1 event awaiting your consent and/or payment.<br>Click here for more information                                                                                   |  |  |
| 9 overdue learning tasks                                                                                         | Attendance: Attendance Note Required<br>Bart was recorded as 'not present' or 'late' without explanation.<br>Click here for more information                                                                  |  |  |

| Payments Centre<br>Did you know that payments can be mad<br>voluntary contributions? | e through Compass for school fees, events, and |
|--------------------------------------------------------------------------------------|------------------------------------------------|
| Click here for more information                                                      |                                                |
| mostercord.                                                                          |                                                |

For example, in the screen shot below you will see the 2022 Year 10 Parent Contributions. Click on the arrow to the right of the payment amount to access and set up your payment plan.

| Account: Harry Potter                                |                 |            |   |
|------------------------------------------------------|-----------------|------------|---|
| 2022 30min Music Tuition-HALF YEAR                   | Action Required | \$552.50   | > |
| 2022 Yr 10 English-WorldClassics Elective Incursions | Action Required | \$25.00    | > |
| 2022 Yr 10 Theatre Studies-Theatre Production        | Action Required | \$55.00    | > |
| 2022 Yr 10 Parent Contributions                      | Action Required | \$1,006.00 | > |

To set up your payment instalment, you will need to click on the 'Pay in contributions' button as indicated below.

Click on the 'Payment via' dropdown menu below the 'Pay in contributions' button to choose which payment instalment you would like to set up.

Enter your credit card details, including your expiry date and the CVC number.

Once you have selected your payment instalment option, click process and this will automatically set up your instalment plan.

| \$                                                                                                    | 246                                                                                                    | \$246.00                                                                                                    |  |
|----------------------------------------------------------------------------------------------------|----------------------------------------------------------------------------------------------------|----------------------------------------------------------------------------------------------------|--|
| \$                                                                                                    | 15                                                                                                    | \$15.00                                                                                                    |  |
| \$                                                                                                    | 15                                                                                                    | \$15.00                                                                                                    |  |
| Payment                                                                                                    |                                                                                                    |                                                                                                    |  |
| Total of all charges (inclusive of discounts)                                                                                                    |                                                                                                    | \$1,506.00                                                                                                    |  |
| Less amount already paid                                                                                                    |                                                                                                    | -\$500.00                                                                                                    |  |
| Balance                                                                                                    |                                                                                                    | \$1,006.00                                                                                                    |  |
| Amount to pay                                                                                                    |                                                                                                    | \$1,006.00                                                                                                    |  |
| <ul> <li>Pay in full now</li> </ul>                                                                                                    |                                                                                                    |                                                                                                    |  |
| Pay in contributions                                                                                                    |                                                                                                    |                                                                                                    |  |
| Payment via 4 instalments (by Term)                                                                                                    |                                                                                                    | ~                                                                                                    |  |
| Payment via 4 instalments (by Term)                                                                                                    |                                                                                                    |                                                                                                    |  |
| Payment via 20 Fortnightly instalments<br>Payment via 10 monthly instalments                                                                                                    |                                                                                                    |                                                                                                    |  |
| Sem2 Payment via Monthly Instalments                                                                                                    |                                                                                                    |                                                                                                    |  |
| Due on 19 October 2022                                                                                                    |                                                                                                    | \$251.50                                                                                                    |  |
| Process<br>We use CompassPay.com as our payment processing gateway. In clicking the relevant<br>"Confirm and Pay" button to the right, you agree for your credit card to be charged by<br>CompassPay.com on behalf of your school. You understand that the amount charged will be<br>the "Total Due" or amount indicated to the right. Refunds for cancelled online orders will be<br>made to your Compass Balance regardless of original method of payment. This payment and |                                                                                                    |                                                                                                    |  |
|                                                                                                    | \$         \$         \$         \$         \$         Payment         Total of all charges (inclusive of discounts)         Less amount already paid         Balance         Amount to pay         • Pay in full now         • Pay in full now         • Pay in contributions         Payment via 4 instalments (by Term)         Payment via 20 Fortnightly instalments         Payment via 10 monthly instalments         Sem2 Payment via 10 monthly instalments         Sem2 Payment via 10 monthly instalments         Due on 19 October 2022         Due on 19 October 2022         We use CompassPay.com as our payment processing gal         "Confirm and Pay" button to the right, you agree for your compassPay.com on behalf of your school. You understat the "Total Due" or amount indicated to the right. Refunds made to your Compass Balance regardless of original meters | \$       246         \$       15         \$       15         \$       15         Payment       \$         Total of all charges (inclusive of discounts)         Less amount already paid         Balance         Amount to pay         Pay in full now         Pay in contributions         Payment via 4 instalments (by Term)         Payment via 4 instalments (by Term)         Payment via 20 Fortnightly instalments         Payment via 10 monthly instalments         Sem2 Payment via Monthly Instalments         Sem2 Payment via Monthly Instalments         Due on 19 October 2022         Due on 19 October 2022         No use CompassPay.com as our payment processing gateway. In clicking th         "Confirm and Pay" button to the right, you agree for your ceredit card to be ch         CompassPay.com on behalf of your school. You understand that the amount the "Total Due" or amount indicated to the right. Refunds for cancelled onlin made to your Compass Balance regardless of original method of payment. Total Due" or amount indicated to the right. Refunds for cancelled onlin made to your Compass Balance regardless of original method of payment. Total Due" or amount indicated to the right. Refunds for cancelled onlin made to your Compass Balance regardless of original method of payment. Total Due" or amount indicated to the right. Refunds for cancelled onlin made to your Compass Balance regardless of original method of pay |  |

Thank you for your contribution. It is greatly appreciated.